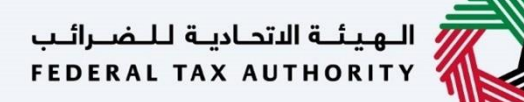

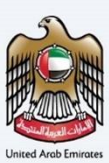

# إمــارات تـاكـس **ΞΜΛRΛΤΛΧ**

## تجديد تسجيل الوكيل الضريبي – دليل المستخدم

التاريخ: أكتوبر 2022

النسخة 1.0

خاص وسري

تحتوي هذه الوثيقة على معلومات سرية ومملوكة للهيئة الاتحادية للضرائب. يعد أي نشر أو توزيع أو نسخ أو استخدام أو اعتماد على المعلومات السرية والمملوكة الواردة في هذه الوثيقة غير مصرح به وممنوع منعًا باتًا.

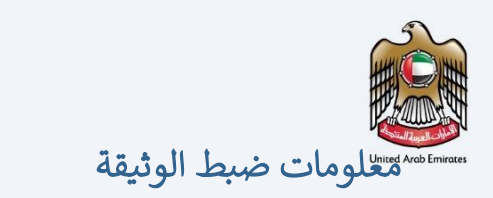

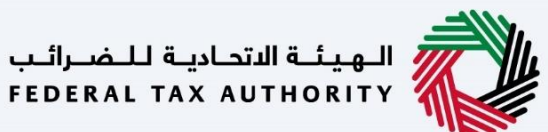

#### ضبط نسخة الوثيقة

| ملاحظات                          | إعداد/ مراجعة            | التاريخ        | رقم النسخة |
|----------------------------------|--------------------------|----------------|------------|
| دليل المستخدم لبوابة إمارات تاكس | الهيئة الاتحادية للضرائب | 01 أكتوبر 2022 | 1.0        |
|                                  |                          |                |            |

### المرفقات

يرجى الاطلاع أدناه على قائمة بأدلة المستخدم التي يمكنك الرجوع إليها:

| الوصف                                                                                                    | اسم دليل المستخدم                                    | الرقم |
|----------------------------------------------------------------------------------------------------|------------------------------------------------------|-------|
| تم إعداد هذا الدليل لمساعدتك في التنقل عبر الموقع الإلكتروني للهيئة<br>الاتحادية للضرائب وإنشاء حساب إمارات تاكس لدى الهيئة.                                                                                                    | التسجيل كمستخدم إلكتروني                             | 1     |
| تم إعداد هذا الدليل لإلمامك بعملية تسجيل الدخول وأنواع المستخدمين<br>ووظائف نسيان كلمة السر وتعديل ملف المستخدم الإلكتروني.                                                                                                    | إدارة ملف المستخدم الإلكتروني                        | 2     |
| تم إعداد هذا الدليل لإلمامك بتعاريف ووظائف مدير الحساب<br>والمستخدم الإلكتروني وحساب الشخص الخاضع للضريبة.                                                                                                    | تخويل المستخدم                                       | 3     |
| تم إعداد هذا الدليل لمساعدة مستخدمي "الشخص الخاضع للضريبة"<br>الواردين أدناه في التنقل عبر لوحة المتابعة الخاصة بهم في بوابة إمارات<br>تاكس الخاصة بالهيئة الاتحادية للضرائب:<br>• الشخص المسجل لأغراض الضريبة الانتقائية.<br>• الشخص الخاضع للضريبة غير المسجل.<br>• أمين المستودع.<br>• شركات تخليص الضريبة الانتقائية.<br>• شركات تخليص الضريبة الانتقائية. | لوحة متابعة الشخص الخاضع للضريبة                     | 4     |
| تم إعداد هذا الدليل لمساعدتك في التنقل عبر الموقع الإلكتروني للهيئة<br>الاتحادية للضرائب بهدف ربط رقم التسجيل الضريي مع عنوان البريد<br>الإلكتروني الجديد.                                                                                                    | ربط رقم التسجيل الضريي مع عنوان البريد<br>الإلكتروني | 5     |

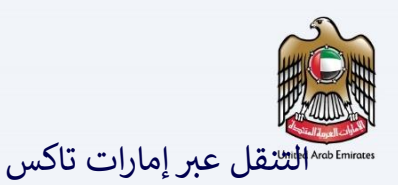

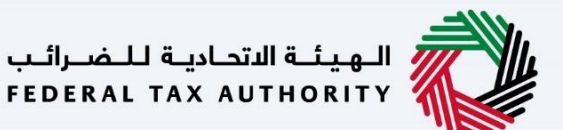

تتوفر علامات التبويب والأزرار التالية لمساعدتك في التنقل خلال هذه العملية:

| الزر           | الوصف                                                                                                    |
|----------------|----------------------------------------------------------------------------------------------------|
| في البوابة     |                                                                                                    |
| 🔅 نوع المستخدم | يُستخدم هذا الزر للتبديل بين الشخصيات المختلفة ضمن ملف المستخدم، مثل<br>الشخص الخاضع للضريبة والوكيل الضريي ومصلحة الضرائب والممثل القانوني<br>وغيرهم.                                                                    |
| 口シ             | يُستخدم هذا الزر لتمكين ميزة تحويل النص إلى كلام في البوابة.                                                                                                    |
| English عربي   | يُستخدم هذا الزر للتبديل بين النسختين الإنجليزية والعربية من البوابة.                                                                                                    |
| -A A +A        | يُستخدم هذا الزر لتخفيض وإعادة ضبط وزيادة دقة الشاشة لواجهة المستخدم<br>الخاصة بالبوابة.                                                                                                    |
| 8 إدارة الحساب | يُستخدم هذا الزر لإدارة تفاصيل ملف المستخدم، مثل الاسم وعنوان البريد<br>الإلكتروني المسجل ورقم الهاتف المحمول المسجل وكلمة المرور.                                                                                        |
| 🕒 تسجیل الخروج | يُستخدم هذا الزر لتسجيل الخروج من البوابة.                                                                                                    |
| في طلب الإجراء |                                                                                                    |
| الخطوة السابقة | يُستخدم هذا الزر للانتقال إلى القسم السابق من نموذج الإدخال.                                                                                                    |
| الخطوة التالية | يُستخدم هذا الزر للانتقال إلى القسم التالي من نموذج الإدخال.                                                                                                    |
| حفظ كمسودة     | يُستخدم هذا الزر لحفظ الطلب كمسودة، بحيث يمكن إكماله لاحقًا.                                                                                                    |
| 2              | تقدم هذه القائمة في الأعلى نظرة عامة على الأقسام المختلفة داخلها. يجب إكمال<br>جميع الأقسام من أجل تقديم الطلب للمراجعة. يتم تمييز القسم الحالي باللون<br>الأزرق، ويتم تمييز الأقسام المكتملة باللون الأخضر مع إشارة (√). |

تقدم الهيئة الاتحادية للضرائب مجموعة من الخدمات الإلكترونية الشاملة والمتميزة بهدف إتاحة الفرصة للأشخاص الخاضعين للضريبة للاستفادة من هذه الخدمات بأفضل الطرق وأبسطها. للحصول على مزيد من المعلومات حول

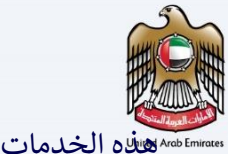

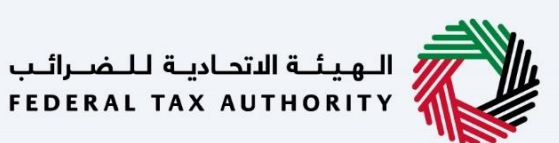

مربعة Arob Er الخدمات، انقر

| 2                                                                                                    | معلومات ضبط الوثيقة                                                                                                 |
|----------------------------------------------------------------------------------------------------|----------------------------------------------------------------------------------------------------|
| 2                                                                                                    | المرفقات                                                                                                    |
| 3                                                                                                    | التنقل عبر إمارات تاكس                                                                                              |
| ئىاملة والمتميزة بهدف إتاحة الفرصة للأشخاص الخاضعين للضريبة<br>للحصول على مزيد من المعلومات حول هذه الخدمات، انقر | تقدم الهيئة الاتحادية للضرائب مجموعة من الخدمات الإلكترونية الله<br>للاستفادة من هذه الخدمات بأفضل الطرق وأبسطها. ل |
| 6                                                                                                    | المقدمة                                                                                                    |
| 7                                                                                                    | تسجيل الدخول إلى إمارات تاكس                                                                                        |
| 8                                                                                                    | خيار الوكيل الضريبي                                                                                                 |
| 11                                                                                                    | ما بعد تقديم الطلب                                                                                                  |
| 12                                                                                                    | الدفع لتجديد الوكيل الضريبي                                                                                         |
| 14                                                                                                    | معلومات البطاقة                                                                                                    |
| 16                                                                                                    | الإقرار بالدفع – عند الدفع بنجاح                                                                                    |
| 17                                                                                                    | المراسلات                                                                                                    |
|                                                                                                    |                                                                                                    |

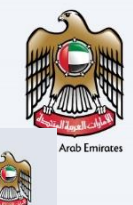

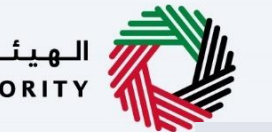

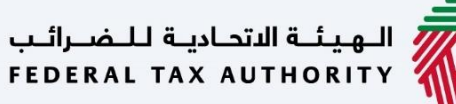

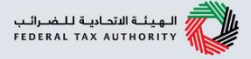

#### إمــارات تـاكـس **EMARATAX**

تجديد تسجيل الوكيل الضريي – دليل المستخدم

الهيئة الاتحادية للضرائب

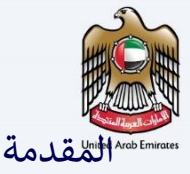

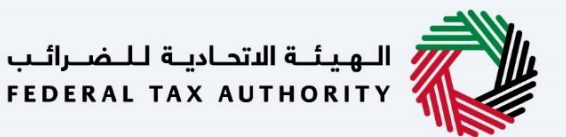

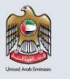

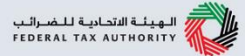

تم إعداد هذا الدليل لمساعدة الوكيل الضريي المسجل في التنقل عبر منصة إمارات تاكس الخاصة بالهيئة الاتحادية للضرائب لتقديم طلب التجديد الخاص به. يتيح طلب التجديد للوكيل الضربي إمكانية تجديد تسجيله مرة واحدة كل ثلاث سنوات من تاريخ إصدار رقم اعتماد الوكيل الضربي الخاص به وإضافته إلى سجل الوكلاء الضريبيين من قبل الهيئة. لن يتمكن الوكيل الضربي من تجديد تسجيله إن لم يكن مربوطًا بوكالة ضربيبية مسجلة. عند دفع رسوم تجديد تسجيل الوكيل الضربي بنجاح، سيتم تجديد تسجيل الوكيل الضربي مندة ثلاث سنوات قادمة وسيتم إصدار شهادة تسجيل محدثة. يمكن للوكيل الضربي تنزيل شهادة التسجيل الخاصة به من حسابه.

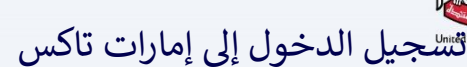

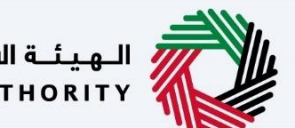

الـهـيئــة الاتحـاديـة لـلـضــرائـب FEDERAL TAX AUTHORITY

| A+ English ()                                                                                                    |                                                                                                    |                                                                          |                                                        |
|----------------------------------------------------------------------------------------------------|----------------------------------------------------------------------------------------------------|--------------------------------------------------------------------------|--------------------------------------------------------|
|                                                                                                    | مستخدم حالى للخدمات الإلكترونية؟                                                                                     | مل انت ر                                                                 |                                                        |
| يتجاح يرجى تسجيل الدفول الى إمارات تاكس باستقدام بيانات الدفول الجديدة الخاصة بك.                                                    | ول إلى منصة إمارات تاكس لأول مرة، إذا قمت باعادة تغيين كلمة المرور الخاصة يك<br>اع <u>دة تعسن كلمة المرور من هنا</u> | يتحتاج إلى إعادة تعيين خلمة المرور الخاصة بك قبل أن تتمحّن من تسجيل الدف | اذا خان لديك حساب حالي لدى الفيئة الأنحادية للضرائب، ه |
|                                                                                                    |                                                                                                    |                                                                          |                                                        |
|                                                                                                    | ستخدام البريد الإنكثروني الخاص بك                                                                                    | تسجيل الدخول با                                                          |                                                        |
| تسجيل الدخول عن طريق الهوية الخاصة بك                                                                                                |                                                                                                    | علوان البريد الالختروني                                                  | ليس لديك حساب؟                                         |
|                                                                                                    |                                                                                                    | Testagent333@pp.com                                                      |                                                        |
| يجري العمل على تسجيل دخول موثوق وسفل إلى إمارات تاخس عن طريق الفوية الرقمية<br>مسالم تحكيله قسا                                      |                                                                                                    | کنه۹ المزور<br>                                                          | إذا لم تكن مسجلا ، يرجى التسجيل هنا                    |
| and and and the second                                                                                                    |                                                                                                    | نسبت خلمة المربر الخاصة بإنك                                             | التسجيل                                                |
| (وریب)                                                                                                    | 0 402092                                                                                                    | ادخل رمز الأمان<br>20004                                                 |                                                        |
|                                                                                                    |                                                                                                    |                                                                          | هل لديك أي استفسارات عن النظام الجديد؟                 |
|                                                                                                    | تسجيل الدخول                                                                                                    |                                                                          | <u>فطاطة اختباط إيلا</u>                               |
|                                                                                                    |                                                                                                    |                                                                          |                                                        |
| موقعنا                                                                                                    | روابط أخرى                                                                                                    | روابط سريعة                                                              |                                                        |
| مبنى شرحة الامارات للاستثمار العقاري ، ص، 2440 ، أوطني ، الإمارات العربية<br>هـ (حديد)                                               | ما الجديد @<br>المحدث محدث ال                                                                                        | @ fts.gov.ae                                                             | FEDERAL TAX AUTHORITY                                  |
| المنحدة<br>© أبرام الستاري بالا التمارية - مرحز دبي المالي العالمي ، عن 2440 ، دبي ، الإمارات<br>*********************************** | الملكية السلمة مع<br>المان بنا 1 <u>9</u>                                                                            | مردر المستخدة (للريب)<br>قائمة المصطنحات 🗐                               |                                                        |
| الغربية المنحدة<br>أو الصل بنا                                                                                                    |                                                                                                    |                                                                          |                                                        |
| 57                                                                                                    |                                                                                                    |                                                                          |                                                        |

- يمكنك تسجيل الدخول إلى حساب إمارات تاكس باستخدام بيانات تسجيل الدخول الخاصة بك أو باستخدام الهوية الرقمية لدولة الإمارات العربية المتحدة .(UAE Pass) إذا لم يكن لديك حساب إمارات تاكس، فيمكنك تسجيل حساب من خلال النقر على زر "التسجيل". إذا نسيت كلمة المرور الخاصة بك، فيمكنك استخدام ميزة "نسيت كلمة المرور" لإعادة ضبطها.
   إذا قمت بتسجيل الدخول باستخدام عنوان بريدك الإلكتروني المسجل وكلمة المرور، فسيتم عرض لوحة
- متابعة المستخدم الإكتروني لإمارات تاكس عند النجاح في تسجيل الدخول. إذا اخترت خاصية التحقق المزدوج، فسيتعين عليك إدخال كلمة المرور لمرة واحدة التي ستتلقاها عبر البريد الإلكتروني المسجل ورقم هاتفك المحمول لتسجيل الدخول بنجاح.
- إذا كنت ترغب في تسجيل الدخول من خلال الهوية الرقمية لدولة الإمارات العربية المتحدة (UAE Pass) ، فسيتم إعادة توجيهك إلى الهوية الرقمية لدولة الإمارات العربية المتحدة .(UAE Pass) عند تسجيل الدخول إلى الهوية الرقمية لدولة الإمارات العربية المتحدة (UAE Pass) بنجاح، سيتم إعادة توجيهك مجددًا إلى لوحة متابعة المستخدم الإلكتروني لإمارات تاكس .

| الـهيئـة الاتحاديـة للـضـرائـب<br>FEDERAL TAX AUTHORITY |                                           |                        |                                                                                                    |                                                                                                    |                                                  |               |
|---------------------------------------------------------|-------------------------------------------|------------------------|----------------------------------------------------------------------------------------------------|----------------------------------------------------------------------------------------------------|--------------------------------------------------|---------------|
|                                                         |                                           |                        |                                                                                                    | ل الضريبي                                                                                                    | سحيار الوكيا                                     | Arab Emirates |
| 👜                                                       |                                           |                        |                                                                                                    | -                                                                                                    | الهوشة الأحامية للضرائب<br>Pederal Tax Authority |               |
| A+     A     A-     English     Cji)     راب المستخدمة  |                                           |                        |                                                                                                    | Q عن ماذا تبحث؟                                                                                                    | ✓ testagent333@pp.com                            |               |
|                                                         |                                           |                        |                                                                                                    | الصفحة الرئيسية                                                                                                    | E function (1)                                   |               |
|                                                         | 👘 الخدمات الأكثر استخداما                 |                        |                                                                                                    | الإجراءات المطلوبة                                                                                                    | شمات اخری                                        |               |
| دريبه                                                   | 📩 فك ارتباط الوكيل الضريبي من الوكالة الف |                        |                                                                                                    | تاريخ الاستحقاق وصف                                                                                                    | 🚊 مراسلاتي                                       |               |
| ×<br>*                                                  |                                           | تفاصيل توخالة الغريبية | 19900<br>مورسی<br>اوریک<br>مروب او اشتری او اشتری او استری او استری او استری او استری او استری او استری او استری او استری او استری او استر | لوحة عامة<br>المحمة عامة<br>المحمة المعربيني<br>المحمة المحمية المحمية المحمي<br>المحمة المحمية المحمية المحمية<br>المحمية المحمية المحمية المحمية<br>المحمية المحمية المحمية المحمية<br>المحمية المحمية المحمية المحمية<br>المحمية المحمية المحمية المحمية المحمية<br>المحمية المحمية المحمية المحمية المحمية<br>المحمية المحمية المحمية المحمية المحمية<br>المحمية المحمية المحمية المحمية المحمية<br>المحمية المحمية المحمية المحمية المحمية المحمية<br>المحمية المحمية المحمية المحمية المحمية المحمية<br>المحمية المحمية المحمية المحمية المحمية المحمية المحمية المحمية<br>المحمية المحمية المحمية المحمية المحمية المحمية المحمية المحمية المحمية المحمية المحمية المحمية المحمية المحمية<br>المحمية المحمية المحمية المحمية المحمية المحمية المحمية المحمية المحمية المحمية المحمية المحمية المحمية المحمية<br>المحمية المحمية المحمية المحمية المحمية المحمية المحمية المحمية المحمية المحمية المحمية المحمية المحمية المحمية<br>المحمية المحمية المحمية المحمية المحمية المحمية المحمية المحمية المحمية المحمية المحمية المحمية المحمية المحمية<br>المحمية المحمية المحم<br>المحمية المحمية المحمية المحمية المحمية المحمية المحمية المحمية المحمية المحمية المحمية المحمية المحمية المحمية المحمية المحمية المحمية المحمية المحمية المحمية المحمية المحمية المحمية المحمية المحمية المحمية المحمية |                                                  |               |
|                                                         |                                           |                        |                                                                                                    | لإجراء                                                                                                    | الخطوة ا                                         |               |
|                                                         | ار "تجدید."                               | ي للذهاب إلى الخب      | ضمن خيار وكيل ضري                                                                                                    | نقر "إجراءات"                                                                                                    | (1)                                              |               |

| حاديـة لـلـضـرائـب<br>FEDERAL TAX A | الـهيئـة الدتد<br>UTHORITY                                                                                                    | 世                                                 |               |
|-------------------------------------|----------------------------------------------------------------------------------------------------|---------------------------------------------------|---------------|
| 8                                   |                                                                                                    | الهيلية الأحادية للضرائب<br>Federal Tax Authority | Arab Emirates |
| A+ A /                              | A 🚺 English (d) radius (d) 🖗                                                                                                    | v testagent333@pp.com                             | 1             |
|                                     | المعدة نرسية<br>الديابات المطلعة                                                                                                    | =<br>مى تصفحة ترتيسية                             |               |
| <                                   | المحدولة المحدولة ا | 🗐 خدمات آخری                                      |               |
| <                                   | الا نوجد بیانات 🛐 سجیل ایجان المیب                                                                                                    | 🟛 مراسلاتي                                        |               |
| *                                   | ارمحه عامه<br>های است.       است.         است.       است.                                                                                                    | L                                                 |               |
|                                     | الإجراء                                                                                                    | الخطوة                                            |               |
|                                     | انقر "تجديد" للبدء بطلب تجديد الوكيل الضريبي.                                                                                                    | (1)                                               |               |

| الهيئة الاتحادية للضرائب<br>FEDERAL TAX AUTHORITY | wijedal tagede king @  Arab Emirate Condition of the control of the control of th |
|---------------------------------------------------|----------------------------------------------------------------------------------------------------|
|                                                   | تهدی بین میں<br>تجدید وکیل الضربیة                                                                                                    |
|                                                   | الانمانية العلية بنجاح         الانمانية العلية المنابية المنابية المنا                                                           |
| ĝās<br>R                                          | مالا بهم:<br>• علد تقديم الطلب بجب على الفيلة الموافقة أو الرفض أو إعادة التقديم واحطار مقدم الطلب ومقا لذلك في غمين 20 يوماً                                                                                                    |

- يتم إنشاء رقم مرجعي لطلبك المقدم بعد تقديمه بنجاح. يرجى العلم بأن هذا الرقم المرجعي ضروري لأغراض مستقبلية.
  - ستتغير حالة طلبك في لوحة المتابعة إلى "بانتظار الدفع" وستتلقى إشعار عبر البريد الإلكتروني.

| ة لـلـضـرائـب<br>FEDERAL T | الـهـيئــة الدتحـاديـ<br>AX AUTHORITY                                                                                                    |                                                                                                    |
|----------------------------|----------------------------------------------------------------------------------------------------|----------------------------------------------------------------------------------------------------|
|                            |                                                                                                    | utred Arob Emire الطلب Utred Arob Emire                                                                                                    |
|                            | الله المعالية المعالية معالية معالية معاليية معاليمية معاليم معاليم معاليمماني معاليم معاليممانيية م | کې د بیانا اللماری<br>۲۹۵۸ ۲۸ ۱۸۹۲ ۲۹۵۷<br>۲۹۵۸ ۲۹۹۸ ۲۹۹۸ ۲۹۹۸ ۲۹۹۸ ۲۹۹۹ ۲۹۹۹<br>۲۹۹۸ ۲۹۹۹ ۲۹۹۹                                             |
|                            | • دعمة عود الانتخار                                                                                                    | لم تقديم الطلب بلجاع<br>المم السحي: عنها عضا<br>المم : ٩ ديست 2000<br>الم السم : ٩ ديست 2000<br>الم السم : ٩ ديست 2000                      |
|                            | 645<br>1                                                                                                    | متة بعد<br>- عند تقديم الحلب بجب على تقدينة الموافقة له قرفض أو إعدة فلقديم واحطتر مقدم الحلب وفقًا لذلك في عمون 20 يومًا<br>الخطوة الإجراء |
|                            |                                                                                                    | انقر "دفع" للبدء في عملية الدفع لتجديد الوكيل الضريبي.<br>(1)                                                                               |

| ة لـلـضـرائـب<br>FEDERAL T/ | الـهـيئــة الاتحـاديـ<br>XXAUTHORITY                                                                                                    |                  |                        |    |                                     |                                                                     |                                                                           |          |
|-----------------------------|----------------------------------------------------------------------------------------------------|------------------|------------------------|----|-------------------------------------|---------------------------------------------------------------------|---------------------------------------------------------------------------|----------|
|                             |                                                                                                    |                  |                        |    | الضرببي                             | مديد الوكيل ا                                                       | الله الله فعم التج                                                        | Emirates |
|                             | ل المحتوية المحتوية المحت |                  |                        |    | <u> </u>                            | Thing Ble (se Q                                                     | بریاریدان کواریک البویا<br>NODERAL TAX AUTHORITY<br>testagen1333@pp.com @ |          |
|                             |                                                                                                    | اختر طريقة الدفخ |                        |    |                                     | العقدة وتبسيق + تحديد وحين تغريبة<br>اختر طريقة الدفع<br>منخص الدفع | <ul> <li>م مصفحة الرئيسية</li> <li>م محيات الدرى</li> </ul>               |          |
|                             |                                                                                                    |                  | الدفع باستخدام مانیانی |    | AED 3,000.00                        | تجديد وكيل الضربية<br>Tax Agent Renewal Fees                        | 🏦 مۇسلانې                                                                 |          |
|                             |                                                                                                    |                  |                        |    |                                     |                                                                     |                                                                           |          |
|                             | *                                                                                                    |                  |                        |    |                                     |                                                                     |                                                                           |          |
|                             |                                                                                                    |                  |                        |    |                                     |                                                                     |                                                                           |          |
|                             | ا الله الدامغ B                                                                                                    |                  |                        |    | 3,000.00 (má)s                      | 640.201<br>649.                                                     |                                                                           |          |
|                             |                                                                                                    |                  |                        |    |                                     | الإجراء                                                             | الخطوة                                                                    |          |
|                             |                                                                                                    |                  |                        | "M | قة الدفع ب."agnati<br>تمرار للدفع." | <ul> <li>اختر طرب</li> <li>انقر "اس'</li> </ul>                     | (1)                                                                       |          |

|                        |                                                            |                            | من والما تبحثه                   | روی در ۲۵۵ میلی کور در در ۲۵۵ میلی کور در در در در در در در در در در در در در | Arab Emirates |
|------------------------|------------------------------------------------------------|----------------------------|----------------------------------|-------------------------------------------------------------------------------|---------------|
|                        |                                                            | : وحيل تغريبة              | المقدة لاشسى + تجديد             | =                                                                             |               |
|                        |                                                            |                            | اختر طريقة الدفع                 | <ul> <li>مفحة ترئيسية</li> <li>محمات إذين</li> </ul>                          |               |
|                        | اختر طريقة الدفع                                           |                            | ملخص الدفع<br>تجديد وكيل الضريبة | چ <u>مراسلانی</u>                                                             |               |
|                        |                                                            | AED 3,000.00 Ta            | x Agent Renewal Fees             |                                                                               |               |
|                        | Data, Dates                                                |                            |                                  |                                                                               |               |
|                        | الدفع بنستخدام ماغلاتي                                     |                            |                                  |                                                                               |               |
|                        | 8                                                          | 0212                       |                                  |                                                                               |               |
|                        | ت مغادرة e-CTS اللشيئة الاتحادية للضرائب هل تربد المتابعة؟ | انت على وشك                |                                  |                                                                               |               |
|                        |                                                            | ¬                          |                                  |                                                                               |               |
|                        | ra. ⊻                                                      |                            |                                  |                                                                               |               |
|                        | 0                                                          |                            |                                  |                                                                               |               |
| *                      |                                                            |                            |                                  |                                                                               |               |
|                        |                                                            |                            |                                  |                                                                               |               |
|                        |                                                            |                            |                                  |                                                                               |               |
|                        |                                                            |                            |                                  |                                                                               |               |
|                        |                                                            |                            |                                  |                                                                               |               |
| *                      |                                                            | درهم 3,000.00              | المجموع                          |                                                                               |               |
| الاتفان إلى الدخري (5) |                                                            |                            | رجوع                             |                                                                               |               |
|                        |                                                            |                            | الإجراء                          | الخطوة                                                                        |               |
|                        |                                                            |                            | <b>3</b> • •                     |                                                                               |               |
|                        |                                                            |                            |                                  |                                                                               |               |
| S.L.S                  | الاست الجام فالمنام تقالحته الحماد فالحالف فالجار          | ت عليمة إي مغادية منه أو ا | :1                               |                                                                               |               |
| لمرار:                 | أراك فاكس العناصة بالهينة الأنجادية للصرائب. هل كريد الأشن | ت على وسك معادره منصه إما  |                                  |                                                                               |               |
|                        |                                                            | قر "نعم" للاستمرار.        | • اذ                             | (1)                                                                           |               |
|                        |                                                            |                            |                                  |                                                                               |               |
|                        |                                                            |                            |                                  |                                                                               |               |
|                        |                                                            |                            |                                  |                                                                               |               |

|                                                                                                    | مات البطاقة                                                                                                    |
|----------------------------------------------------------------------------------------------------|----------------------------------------------------------------------------------------------------|
| الـهيئة الاتحادية للـضـرائب<br>FEDERAL TAX AUTHORITY                                                                                                    | English                                                                                                    |
|                                                                                                    | اختر طريقة الدفع                                                                                                    |
| <sup>الن</sup> ے بلی<br>Federal Tax Authority                                                                                                    | <ul> <li>بطاقة الانتنان / بطاقة الخصم الميشر / بطاقة منبقة النفع</li> </ul>                                                               |
| نيه فحري<br>AED 3000.00                                                                                                    | الىرىنىڭ ئېلىقە<br>03 		 2026 		 Challence                                                                                                |
| نطقة التنمة<br>در هم إمار اقلي 20.40                                                                                                    | رام البطاقة رام CVC/CVV                                                                                                    |
|                                                                                                    | 4572519993782597                                                                                                    |
| <sup>تىلغ</sup><br>در هم إماراتي <b>3020.40</b>                                                                                                    | الرجاء عنم التقر فوق الزر "السفيق" او تعنيت الصفحة او إعانتي النافته ، الناء معانجة المعاملة, هذه بواية دفع أمنة تستحدم تشقير SSL 128 بت. |
| بنغ                                                                                                    |                                                                                                    |
| -1=0                                                                                                    |                                                                                                    |
| بالمعنى<br>المعنى<br>المعمى<br>المعمى<br>المعمى<br>المعمى معمى<br>الممممم<br>الممممم<br>المممم<br>المممم<br>المممم<br>الممم | VISA 🌒 😨 Visa                                                                                                    |
| Find Abu Dhali flank                                                                                                    |                                                                                                    |

 سيتم إلغاء الدفع عند النقر على "إلغاء العملية" وسيتم إعادة توجيهك إلى صفحة الإقرار بالدفع، والتي ستُظهر الحالة "فشل الدفع."

| الـهـيئـة الاتحاديـة لـلـضـرائـب<br>FEDERAL TAX AUTHORITY                                                                                                    |                                                                                                    |               |
|----------------------------------------------------------------------------------------------------|----------------------------------------------------------------------------------------------------|---------------|
| الـهيئـة الاتحادية لـلضـرائـب<br>FEDERAL TAX AUTHORITY                                                                                                    | English<br>اختر طريقة الدفع                                                                                                    | Arab Emirates |
| لى بى<br>Federal Tax Authority<br>مى شەھىرى<br>مەلەر ئى مەلەر ئى<br>20.40 ئىل بىل ئى<br>مىلى<br>مىلى<br>مەلەر ئىل مەلەر ئىل مەلىرا تى<br>مەلىرا ئىل ئىل ئىل ئىل ئىل ئىل ئىل ئىل ئىل ئىل                                                                                                    | <ul> <li>بذلغة الائتنان / بذلغة الخصر شيئة الدفع<br/>الم حلل البلغة</li> <li>الم حلل البلغة</li> <li>الم حلل البلغة</li> <li>الم حلل البلغة</li> <li>(م) حسور المحمد المحمد المحم<br/>المحمد المحمد المحمد المحمد المحمد المحمد المحمد المحمد المحمد المحمد المحمد المحمد المحمد المحمد المحمد المحمد المحمد المحمد المحمد المحمد المحمد المحمد المحمد المحمد المحمد المحمد المحمد المحمد المحمد المحمد المحمد المحمد المحمد ال</li></ul> |               |
| Ability of the set of the set of | V/SA 💷 😳 🖽                                                                                                    |               |
|                                                                                                    | الإجراء                                                                                                    | الخطوة        |
|                                                                                                    | فأدخل معلومات البطاقة وانقر "الدفع الآن."                                                                                                    | (1)           |

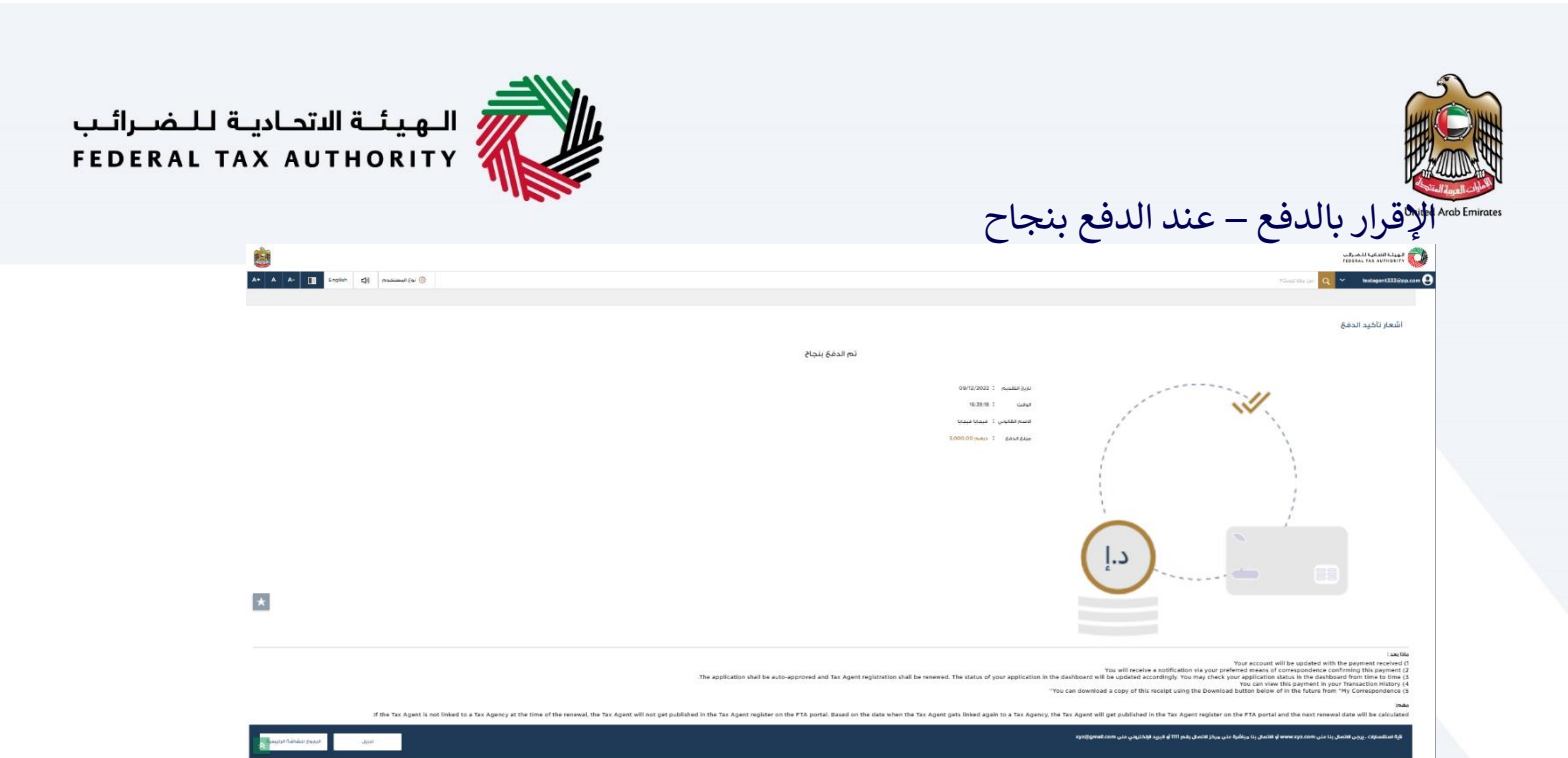

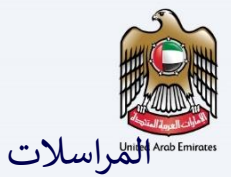

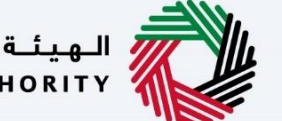

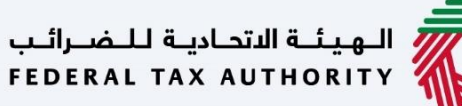

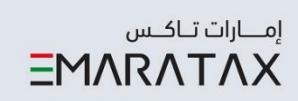

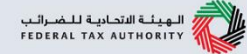

سيتلقى الوكيل الضربيي المراسلات التالية:

•إشعار بتقديم الطلب.

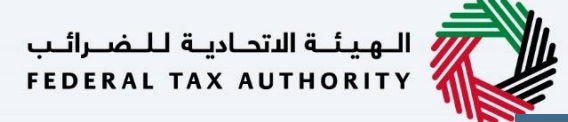

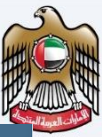

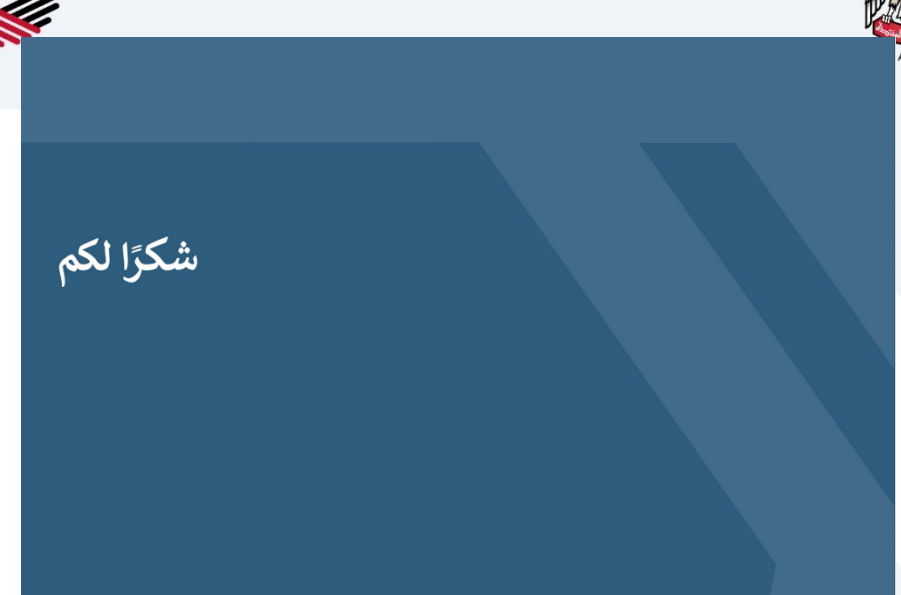